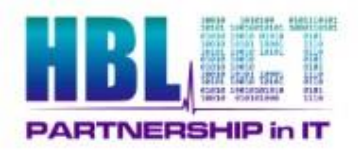

# **Assigning Smartcard Access via CIS**

## (Log in with Smartcard Profile 'System Support Access Role' to perform below)

Sponsors, managed by HBL RA services, are allocated the privilege to directly assign/remove access to positions for your practice/organisation.

The positions are created for you, with the Practice Manager/Organisational Sponsor's agreement, by the HBL RA team.

Via the NHS Portal, you can view the positions available to you, view who is allocated to a position and amend access to the position.

Note:

- Whilst carrying out this process, you should always have the smartcard of the user with you. You will need to use the UUID on the card to search for the user and you will also need to verify their identity by looking at both the card and the user to make sure they are the same person.
- You cannot assign access to any position with the sponsor activity code (B1300) associated to it. You will need to complete an RA02 form and submit it to the HBL RA team to process for you.
- You do not have to use this electronic system you can continue to submit RA02 forms to the HBL RA team if you wish.

# 1. Searching by UUID

1.1. From the NHS Portal (<u>https://portal.national.ncrs.nhs.uk/portal/</u>), launch Care Identity Service (Replaces UIM, Calendra and CMS).

| NHS Applications                                                                                                    |
|----------------------------------------------------------------------------------------------------|
| Welcome to the Spine Portal. The portal now lists all applications. You will only be<br>able to access those relevant to the role you have logged on with. |
| Note that all applications are launched in a child window.                                                                                                 |
| Launch EPS Prescription Tracker                                                                                                    |
| <ul> <li>Launch End Point Registration Service</li> </ul>                                                                                                  |
| Launch Spine Reporting Service                                                                                                    |
| Launch Demographic Spine Application                                                                                                    |
| <ul> <li>Launch Care Identity Service (Replaces UIM, Calendra and CMS)</li> </ul>                                                                          |
| Launch Data Access Service                                                                                                    |
| Launch Alert Viewer                                                                                                    |
| Launch SUS : Business Intelligence Service                                                                                                    |
| <ul> <li>Launch Summary Care Record (SCR)</li> </ul>                                                                                                    |
|                                                                                                    |

1.2. In the top bar, type the UUID of the user in the "Given & Family Name ...." box and click on the search button.

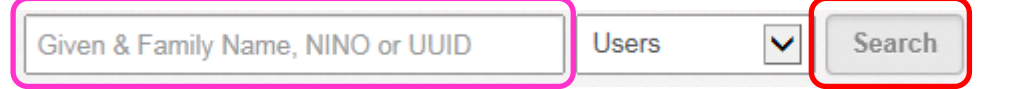

1.3. The user's name and UUID should then appear on the screen. To select the user, click on the UUID

|   | UUID                  | ¢ | Given Name 🗘 | Family Name | ¢ |
|---|-----------------------|---|--------------|-------------|---|
| ٥ | <u>5686 4583 4017</u> |   | Test         | Test        |   |

- 1.4. The user's details and photograph will then be displayed.
- 1.5. Ensure that the photograph on the system, the photograph on the card and the user match.
- 1.5.1. If they do not, or there is no photo displayed, please **stop** as there could be a risk of fraud. Contact your RA team for assistance.
- 1.6. Scroll down the page until you get to position assignment details.

#### 2. Add a Position

2.1. To add a position assigned to the user at your practice, click on Modify Position Assignment

| • | Position Assignment Details |                            |
|---|-----------------------------|----------------------------|
|   | No Positions added.         |                            |
|   |                             | Modify Position assignment |

#### 2.2. Then click on Add Position

| Applicant Details                          |                         |
|--------------------------------------------|-------------------------|
| Name:<br>Test Test                         | UUID:<br>5688 4583 4017 |
| Valid date format is DD-MMM-YYYY, for a    | example 12-Jun-2015.    |
| Directly assignable Position, no request w | vill be submitted to RA |
| ○ Raise request to assign Position         |                         |

2.3. Select the position(s) to be applied by clicking into the position's check box and click on Confirm Position

| Filter:    |               |                |                                             |              |            |     |     |        |       |
|------------|---------------|----------------|---------------------------------------------|--------------|------------|-----|-----|--------|-------|
|            | Position code | Position name  |                                             |              |            |     | ¢   | Org co | ode ¢ |
|            | 555211843109  | King George Su | rgery Locum/Doct                            | ors In Trair | ning R8000 |     |     | E8208  | 6     |
|            | 555258547109  | King George Su | King George Surgery Medical Secretary R8008 |              |            |     |     | E82086 |       |
|            | 555258583104  | King George Su | rgery Receptionist                          | t R8009      |            |     |     | E8208  | 6     |
|            | 555289986106  | King George Su | rgery HCA R8003                             |              |            |     |     | E8208  | 6     |
|            | 555290123104  | Kinn George Su | merv Midwife R80                            | 116          |            |     |     | F8208  | 8     |
| Showing: 1 | 14 Positions  |                |                                             | First        | Previous   | 1 2 | Nex | at 🕨   | Last  |

2.4. To apply the position, click on Submit Request.

| Create - Modily                             | Position Assignment Rec                                       | luesi                   |          |             |             |        |             |
|---------------------------------------------|---------------------------------------------------------------|-------------------------|----------|-------------|-------------|--------|-------------|
| Applicant Details                           |                                                               |                         |          |             |             |        |             |
| Name:<br>Test Test                          |                                                               | UUID:<br>5686 4583 4017 |          |             |             |        |             |
| Modify Position A                           | ssignment                                                     |                         |          |             |             |        |             |
| <ol> <li>Valid date format is</li> </ol>    | DD-MMM-YYYY, for example 12-Jun-201                           | 5.                      |          |             |             |        |             |
| Directly assignable     Raise request to as | Position, no request will be submitted to R/<br>sign Position | A.                      |          |             |             |        |             |
| Position code                               | Position name                                                 | Source                  | Org code | Start date  | End date    | Status |             |
| 555258583104                                | King George Surgery Receptionist R8009                        | CareID                  | E82086   | 08-Jul-2015 | 08-Jul-2025 | New    | ۵ 🏓         |
| • Notes (0)                                 |                                                               |                         |          |             |             | A      | dd Position |
|                                             |                                                               |                         |          |             |             | Subm   | nit reques  |

2.5. The position is applied – to confirm, click on View User's profile.

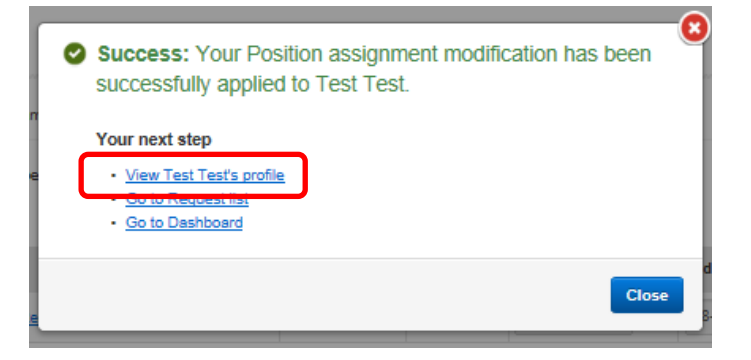

2.6. Scroll down to Position Assignment Details which will show the position applied.

| O Po | sition Assignm | nent Details                           |        |          |             |             |                 |
|------|----------------|----------------------------------------|--------|----------|-------------|-------------|-----------------|
|      | Position code  | Position name                          | Source | Org code | Start date  | End date    | Last modified   |
|      | 555258583104   | King George Surgery Receptionist R8009 | CareID | E82086   | 08-Jul-2015 | 08-Jul-2025 | 08-Jul-2015     |
|      |                |                                        |        |          |             | Modify Posi | tion assignment |

### 3. Remove a Position

3.1. To remove a position assigned to the user at your practice, search and locate the user on the CIS system, then click on Modify Position Assignment

| Pos | sition Assignm | ent Details                            |        |          |             |             |                  |
|-----|----------------|----------------------------------------|--------|----------|-------------|-------------|------------------|
|     | Position code  | Position name                          | Source | Org code | Start date  | End date    | Last modified    |
|     | 555258583104   | King George Surgery Receptionist R8009 | CareID | E82086   | 08-Jul-2015 | 08-Jul-2025 | 08-Jul-2015      |
|     |                |                                        |        |          |             | Modify Posi | ition assignment |

3.2. Click on the pencil 🕈 to the right of the position to be removed.

| Modify Position A                        | ssignment                                                  |        |          |             |             |           |          |
|------------------------------------------|------------------------------------------------------------|--------|----------|-------------|-------------|-----------|----------|
| <ol> <li>Valid date format is</li> </ol> | Valid date format is DD-MMM-YYYY, for example 12-Jun-2015. |        |          |             |             |           |          |
| Directly assignable F                    | Position, no request will be submitted to RA               |        |          |             |             |           |          |
| <ul> <li>Raise request to ass</li> </ul> | ign Position                                               |        |          |             |             |           |          |
| Position code                            | Position name                                              | Source | Org code | Start date  | End date    | Status    |          |
| 555258583104                             | King George Surgery Receptionist R8009                     | CarelD | E82086   | 08-Jul-2015 | 08-Jul-2025 | Unchanged | £ 1      |
|                                          |                                                            |        |          |             |             | Add F     | Position |

3.3. Click into the End date field. Enter today's date to close access effective immediately and then click on Submit Request.

|   |     | Position code | Position name                          | Source | Org code | Start date  | End date    | Status         |          |
|---|-----|---------------|----------------------------------------|--------|----------|-------------|-------------|----------------|----------|
|   |     | 555258583104  | King George Surgery Receptionist R8000 | CarelD | E82088   | 08-Jul-2015 | 09-Jul-2015 | Pending update | Undo     |
|   |     |               |                                        |        |          |             |             | Add            | Position |
| 0 | lot | es (0)        |                                        |        |          |             |             |                |          |
|   |     |               |                                        |        |          |             |             | Submit         | request  |

3.4. The position is removed – to confirm, click on View User's profile.

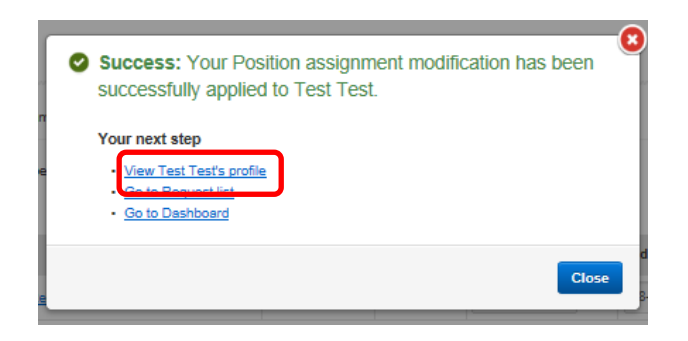

3.5. Scroll down to Position Assignment Details which will show the position removed.

| Position Assignment Details |                            |
|-----------------------------|----------------------------|
| No Positions added.         |                            |
|                             | Modify Position assignment |

- 4. Viewing your Organisation's Positions
- 4.1. From the NHS Portal (<u>https://portal.national.ncrs.nhs.uk/portal/</u>), launch Care Identity Service (Replaces UIM, Calendra and CMS).

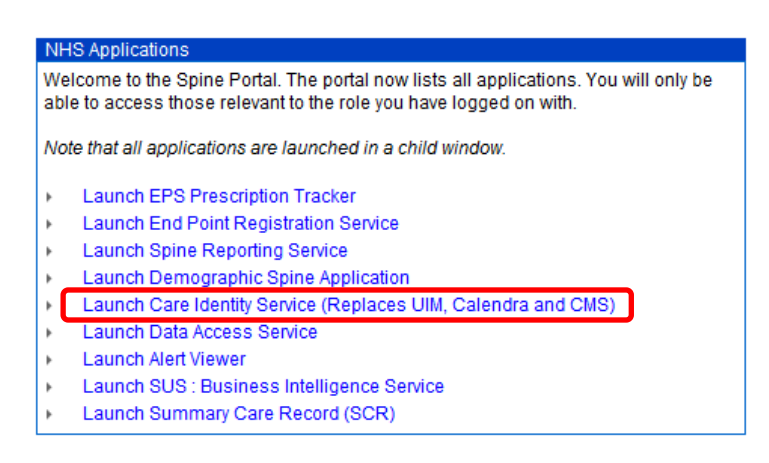

4.2. In the top bar, click on the **Positions** button.

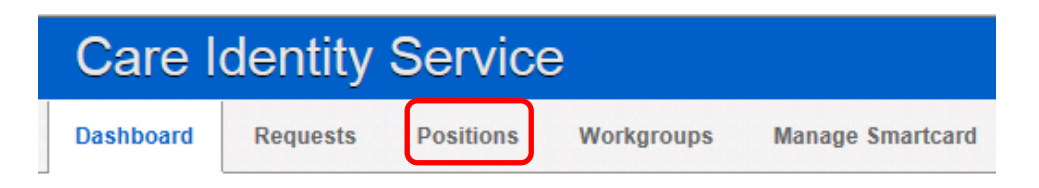

4.3. The positions available for your organisation are listed – you may need to click on the Next ▶ button to view additional positions.

| Ma    | nage Posit        | IONS - E82086 - KING GEORGE SURGERY   Change                           |       |          |   |              |               |
|-------|-------------------|------------------------------------------------------------------------|-------|----------|---|--------------|---------------|
|       | Include closed Po | sitions Include System Generated Positions (names begin with 00SYSPOS) |       |          |   |              |               |
| Filte | er:               |                                                                        |       |          |   | Ę            | <b>₽</b> III, |
|       | Position code     | Position name                                                          | ¢     | Org code | ¢ | Opened on \$ | Status ¢      |
|       | 555290016104      | King George Surgery Computer Room Staff R8008                          |       | E82086   |   | 07-Apr-2015  | Open          |
|       | 555289940101      | King George Surgery Dispensing Assistant R8003                         |       | E82086   |   | 07-Apr-2015  | Open          |
|       | 555211723104      | King George Surgery GP R8000                                           |       | E82086   |   | 24-Mar-2015  | Open          |
|       | 555289986106      | King George Surgery HCA R8003                                          |       | E82086   |   | 07-Apr-2015  | Open          |
|       | 555619677104      | King George Surgery Lead Receptionist R8008                            |       | E82086   |   | 21-May-2015  | Open          |
|       | 555211843109      | King George Surgery Locum/Doctors In Training R8000                    |       | E82086   |   | 24-Mar-2015  | Open          |
|       | 555258547109      | King George Surgery Medical Secretary R8006                            |       | E82086   |   | 31-Mar-2015  | Open          |
|       | 555290123104      | King George Surgery Midwife R8016                                      |       | E82086   |   | 07-Apr-2015  | Open          |
|       | 555211932107      | King George Surgery Nurse - Non-Prescriber R8001                       |       | E82086   |   | 24-Mar-2015  | Open          |
|       | 555211991109      | King George Surgery Nurse - Prescriber R8001                           |       | E82086   |   | 24-Mar-2015  | Open          |
| 10    | ) V Showing:1     | to 10 of 17                                                            | ← Pre | evious 1 |   | 2 Next 🕨     | Last          |

4.4. Click on a position name to view more information about it.

| Position                                           | King Ge                                                  | orge Surge       | ry Midwife R8016                                    |                                     |                       |  |
|----------------------------------------------------|----------------------------------------------------------|------------------|-----------------------------------------------------|-------------------------------------|-----------------------|--|
| Position                                           | Details                                                  |                  |                                                     |                                     |                       |  |
| Position code:<br>555290123104                     |                                                          | 1                | Position name:<br>King George Surgery Midwife R8016 | Positio                             | Position description: |  |
| Organisation name:<br>E82086 - KING GEORGE SURGERY |                                                          |                  | Created by:<br>Milburn Gary                         | Created on:<br>07-Apr-2015 at 14:19 |                       |  |
| Status:<br>Open                                    |                                                          |                  |                                                     |                                     |                       |  |
| Access                                             | Profile Detai                                            | ls               |                                                     |                                     |                       |  |
| ID                                                 | Role                                                     | Role name        |                                                     | Org code                            | Last modified         |  |
| 555290122103 R8016 Midwife Acces                   |                                                          | Midwife Access R | ole                                                 | E82086                              | 21-May-2015           |  |
| No predece                                         | ssor Positio<br>ecessor Position<br>al Details (3)       | exists.          |                                                     |                                     |                       |  |
|                                                    | Newton Sarah   21-May-2015 at 14:00                      |                  |                                                     |                                     |                       |  |
|                                                    | ltems change                                             | d:               |                                                     |                                     |                       |  |
|                                                    | Activities added:<br>B0370 - View Summary Health Records |                  |                                                     | ~                                   |                       |  |
|                                                    |                                                          |                  |                                                     | View assig                          | ned users             |  |

4.5. To view the activity codes allocated to the position, click on the ID link, which brings up the information in another window.

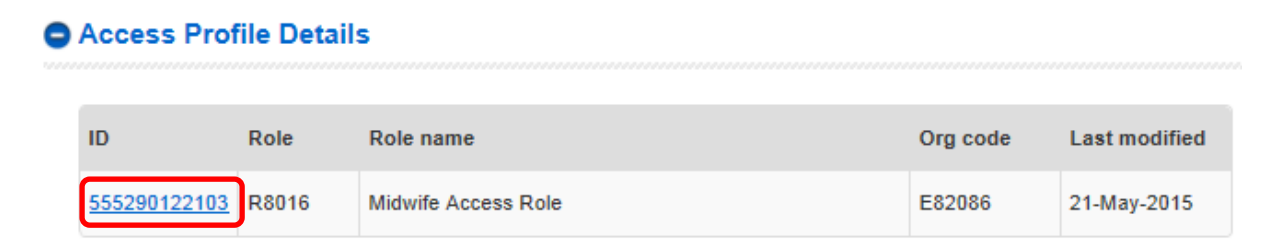

4.6. Use the scroll bar to view all the information and click on Close or the X to close the window.

| cess Profile Summary     | 1            |   |
|--------------------------|--------------|---|
| Organisation             |              |   |
| E82086 - KING GEORGE     | SURGERY      |   |
| Role                     |              |   |
| R8016 - Midwife Access F | Role         |   |
| Activities               |              |   |
| 1. B0435 - Manage Tests  |              |   |
| 2. B0382 - Access Deduc  | ted patients | ~ |

4.7. To view the users assigned to the position, scroll to the bottom of the page and click on the View assigned users button.

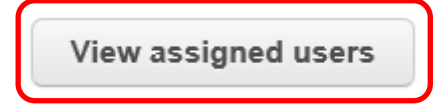

4.8. A list of users assigned to the position selected is displayed. Click on the name of a user to remove access if required (see section 3.1 for instructions on how to do this).

| Users Assigned to Position - King George Surgery Midwife R8016 |                   |                  |              |                  |             |  |  |  |  |  |  |
|----------------------------------------------------------------|-------------------|------------------|--------------|------------------|-------------|--|--|--|--|--|--|
| Filter:                                                        |                   |                  |              |                  | 🐏 🎞         |  |  |  |  |  |  |
| UUID                                                           | Legal name        | * Preferred name | ٥            | Start date 0     | End date \$ |  |  |  |  |  |  |
| 8481 0115 4047                                                 | Katie Headlam     |                  |              | 26-May-2015      | 26-May-2025 |  |  |  |  |  |  |
| 2818 4257 3566                                                 | Rohan McCarty     |                  |              | 26-May-2015      | 26-May-2025 |  |  |  |  |  |  |
| 3592 2559 4035                                                 | Tracy Doughty     |                  |              | 26-May-2015      | 26-May-2025 |  |  |  |  |  |  |
| 10 🗸 Show                                                      | ving: 1 to 3 of 3 | Fir              | st 🖪 Previou | is <b>1</b> Next | ► Last      |  |  |  |  |  |  |